## 国际带宽加速测试网址申请登记使用指南

通过学校网上办事大厅、企业微信或今日校园中"国际 加速登记"应用进入,或直接打开<u>https://apaas.njfu.ed</u> <u>u.cn/dashboard/app/213/form/7dca81a0ef5849578eda4ba</u> <u>755b380a0</u>链接,认证登陆后进行申请,申请界面如下。

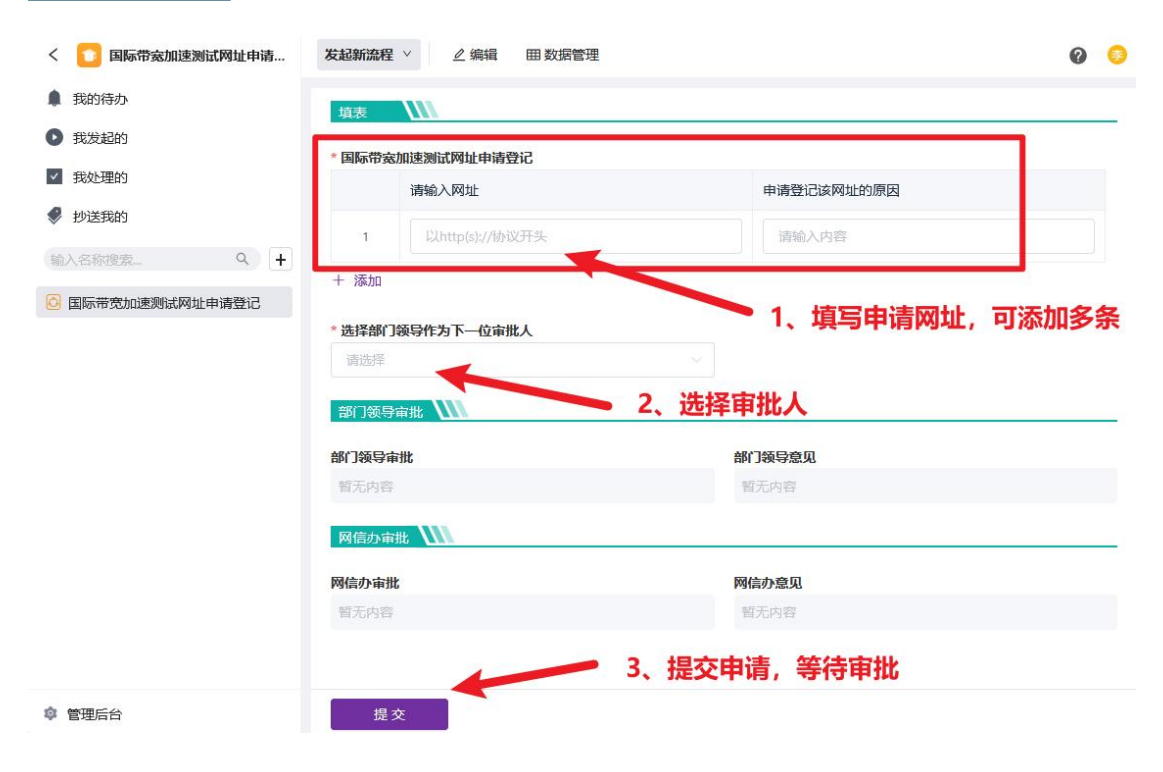